# 28 & 32 & 40 & 55 & 65 & 84-INCH TFT-LCD 4K MONITOR

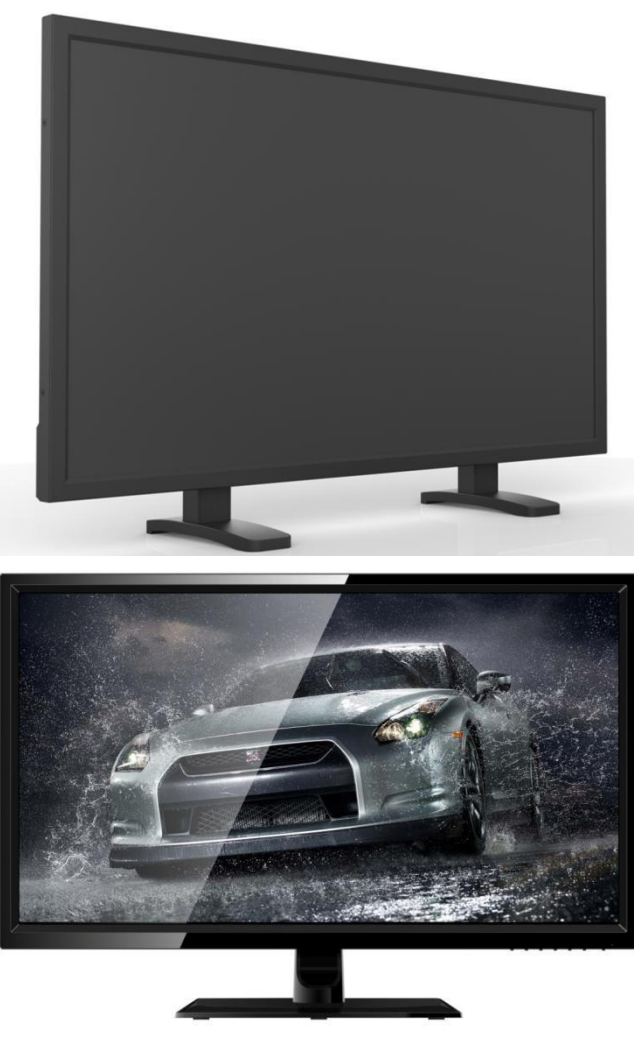

**INSTRUCTION MANUAL** 

Please read this manual thoroughly before use, and keep it handy for future reference.

# TABLE OF CONTENTS

| 1, General information                  | 3 |
|-----------------------------------------|---|
| 1.1 Product description and type of use | 3 |
| 1.1.1 General features                  | 3 |
| 1.2 Opening the box                     | 3 |
| 1.2.1 Contents of the box               | 3 |

| 1.3 Warnings                     |   |
|----------------------------------|---|
| 1.3.1 Power                      |   |
| 1.3.2 Safety precautions         |   |
| 1.3.3 Installation precautions   |   |
| 1.3.4 Cleaning the device        |   |
| 1.3.5 Privacy and copyright      |   |
| 2, Controls and Functions        | 5 |
| 2.1 Controls                     | 5 |
| 2.1.1 Front and back key control | 6 |
| 2.2 OSD CCTV MENU CONTROLS       | 6 |
| A REGION ADJUST                  | 6 |
| В 1Р                             | 7 |
| C 2P LR                          | 7 |
| D 2P TB                          |   |
| E 2P PIP                         | 9 |
| F 4P                             |   |
| G SET                            |   |
| 11                               |   |
| 3, Product specifications        |   |

# **GENERAL INFORMATION**

#### Dear Customer,

Thank you for having purchased this product. This document describes how to install and use the LCD colour monitor. Read this manual which contains information for correct, safe use carefully. Keep this manual at hand so that you can refer to it when needed.

#### **1.1 PRODUCT DESCRIPTION AND TYPE OF USE**

The LED color monitor presents a very rugged structure. It is designed for continuous operation and can be used in closed circuit TV systems without risks of excessive fatigue. The Flat Panel Display has an active matrix, thin-film transistor (TFT), liquid crystal display (LCD).

#### **1.1.1 GENERAL FEATURES**

- > Display area
- > Wall mounting with not included bracket
- Socket audio input/output
- > HDMI 1.4 & HDMI 2.0 & DP1.2 video input

Multilingual OSD menu for easy setting and optimization of the display

#### **1.2 OPENING THE BOX**

Check that the packing and the contents are not visibly damaged. Contact the retailer immediately if parts are either missing or damaged. Do not attempt to use the device in this case. Send the product back in its original packing if it is damaged.

#### **1.2.1 CONTENTS OF THE BOX**

- LED monitor
- Remote Control (Optional)
- Power Adaptor
- Power cable
- ➢ HDMI cable
- ➤ User's manual

Important Note: Accessories may be changed without prior notice.

#### **1.3 WARNINGS**

#### **1.3.1 POWER**

> Only use the power unit provided to power the device. Check mains rating before plugging the power unit in. > Do not pull the cable to unplug the device.

#### **1.3.2 SAFETY PRECAUTIONS**

> Keep the device away from rain and humidity to prevent risk of fire and electrocution. Do not introduce material (solid or liquid) inside. If this should accidentally occur, disconnect the device from the mains and have it inspected by qualified personnel.

> Never open the device. In all cases, contact the qualified personnel or authorized service center for repairs.

> Keep the device away from children, to prevent accidental damage.

 $\succ$  Do not touch the device with wet hands to prevent electrical shock or mechanical damage.

> Do not use the device if it should fall or the external casing is damaged. Risk of electrocution if the device is used in such conditions. Contact the retailer or authorized installer.

> It is advisable to disconnect the power wire if the monitor is not used for a certain time.

#### **1.3.3 INSTALLATION PRECAUTIONS**

> To prevent overheating the device, arrange it in a position allowing the flow of air through the slots in the casing. Ensure at least 5 cm of free space when installing inside a rack. For

the same reason, do not install sources of heat, such as radiators or hot air ducts. Keep away from direct sunlight. Do not install in areas subject to excessive dust, mechanical vibrations or shocks.

> Do not arrange this device on an unstable surface, such as a tottering or slanted table. The device could fall causing injury or mechanical failures.

> Do not install the device in a place where it could be exposed to humidity or water. Do not direct a jet of water onto the device: risk of fire, electrocution or mechanical failure.

Stop using the device if water or other material should penetrate inside: risk of fire and electrocution. Contact the retailer or authorized installer.

 $\succ$  Slots and openings in the cabinet are provided for ventilation. These openings must not be blocked or covered.

> Do not place heavy or heat generating objects on top of the device: this could damage the casing and/or increase internal temperature causing faults.

> Do not cover the device with a cloth while it is running to prevent deforming the external casing and overheating the internal parts: risk of fire, electrocution and mechanical failure.

> Keep magnets and magnetized objects away from the device to prevent faults.

> Do not use the device in presence of smoke, vapor, humidity, dust or intense vibrations.

> Wait for a while before operating a device immediately after transporting it from a cold place to a warm place and vice versa. Wait on average for three hours: this will allow the device to adapt to the new ambient (temperature, humidity, etc.).

> The monitor is provided with a plastic base and rubber feet. It can be positioned on a horizontal surface, such as a desk or a table. Make sure that the device is fastened firmly and that it is not resting on unstable supports or surfaces. Dropping could cause severe injury and damage the device.

> Remember to adjust the brightness and contrast to obtain a perfect image.

> The monitor can also be installed on the wall by means of a bracket (not provided).

#### **1.3.4 CLEANING THE DEVICE**

> Rub delicately with a dry cloth to remove dust and dirt.

> Dip the cloth in neutral detergent if dirt cannot be eliminated with a dry cloth alone.

> Do not use volatile liquids (such a petrol, alcohol, solvents, etc.) or chemically treated clothes to clean the device to prevent deformation, deterioration or scratches to the paint finish.

#### **1.3.5 PRIVACY AND COPYRIGHT**

> The LED monitor is a device for CCTV systems. Recording of images is subject to the laws in force in your country. Recording of images protected by copyright is forbidden.

> Product users shall be responsible for checking and respecting all local rules and regulations concerning monitoring and recording video signals. The manufacturing SHALL NOT BE LIABLE for use of this product not in compliance with the laws in force.

# 2. CONTROLS & SETTINGS

#### 2.1 Controls:

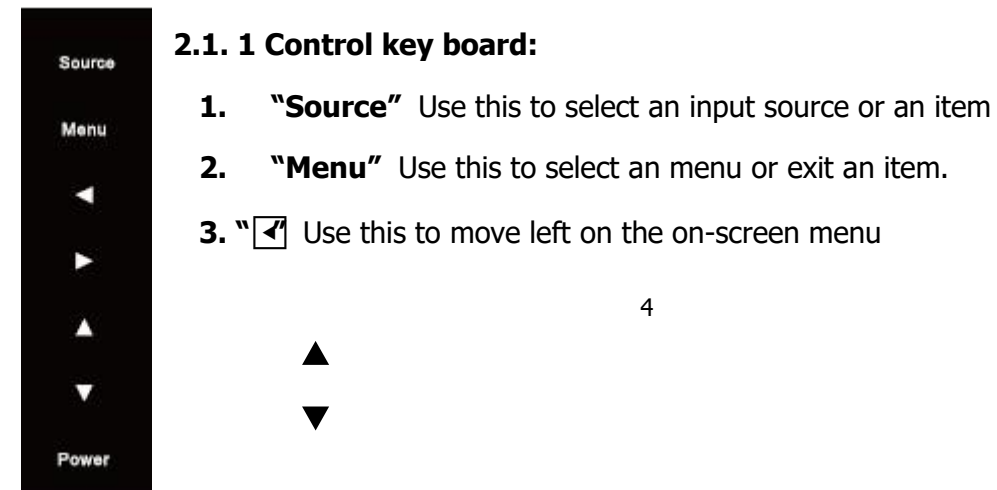

- **4.** " **I** Use this to move right on the on-screen menu.
- **5.** " Use this to move up on the on-screen menu.
- **6.** " " Use this to move down on the on-screen menu.
- 7. "Power" Use this switch to turn on /off the monitor

#### Source:

Choose the signal source "D0 DP, D1 HDMI, D2 HDMI, D3 HDMI, D4 HDMI".

D0 DP DI HDMI D2 HDMI D3 HDMI D4 HDMI

#### Menu:

Choose this button to display the OSD Menu.

Press this key to move left on the on-screen menu and enter the volume adjustment :

VOLUME 80

Press this key to move right on the on-screen menu and enter the backlight control :

BACKLIGHT 50

#### Power:

Press the power button to open or close the display

#### Indicator Status

Lit (No) Power off

Lit (Green) Power on

Blinking (Red) Power saving mode

2.2 4K LED OSD MENU CONTROLS

#### A. REGION ADJUST

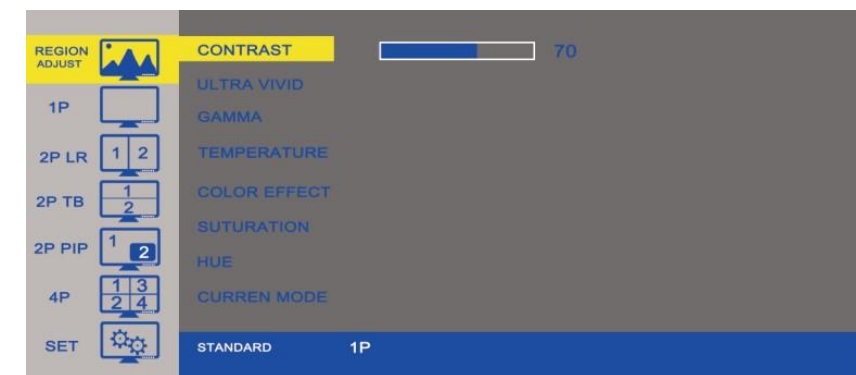

| Option       | Function                                                      | Value                                            |
|--------------|---------------------------------------------------------------|--------------------------------------------------|
| CONTRAST     | Adjust the contrast between white and black.                  | 0~100                                            |
| ULTRA VIVID  | Adjust the sharpness parameters<br>according to ambient light | OFF, L (Low), M(Middle),<br>H(High)              |
| GAMMA        | Adjust color saturation of the image.                         | OFF, 1.8, 2.0, 2.2, 2.4                          |
| TEMPERATURE  | Adjust the color setting                                      | 11000, 9300, 7500, 6500,<br>USER                 |
| COLOR EFFECT | Adjust the color setting of picture display                   | Standard, Games, Movies,<br>Pictures, FPS1, FPS2 |
| SATURATION   | Adjust the concentration of color picture.                    | 0~100                                            |
| HUE          | Only used in NTSC system                                      |                                                  |
| CURREN MODE  | Display current mode                                          | Standard 1 Picture                               |

#### B. 1P

|             | INPUT         | D0 DP   |
|-------------|---------------|---------|
| 10          |               | D1 HDMI |
|             | AUDIO INPUT   | D2 HDMI |
|             |               | D3 HDMI |
| 2P TB       | ENTER 1P MODE | D4 HDMI |
| 2P PIP      |               | AUTO    |
| 4P 13<br>24 |               |         |
| SET 🔯       |               |         |

| Option        | Function                                                          | Value |  |
|---------------|-------------------------------------------------------------------|-------|--|
| INPUT         | Choose the input source D0 DP, D1 HDMI, D2 HDMI, D3 HDMI, D4 HDMI |       |  |
| AUDIO INPUT   | According to the input source you choose.                         |       |  |
| ENTER 1P MODE | Enter into one picture showing screen.                            |       |  |

# C. 2P LR

| REGIO  |      | DISPLAY FUNCTION  | 2PLR RATIO |
|--------|------|-------------------|------------|
| 1P     |      | SELECT REGION     | 2PLR SWAP  |
| 2P LF  | 1 2  | INPUT             |            |
| 2P TB  | 1    |                   |            |
| 2P PIF |      | AUDIO INPUT       |            |
| 4P     | 1324 | ENTER 2P PIP MODE |            |
| SET    | ¢φ.  |                   |            |

| Option           | Function                               | Value                            |
|------------------|----------------------------------------|----------------------------------|
| DISPLAY FUNCTION | Select the Ratio & Swap of the picture | See table above                  |
| SELECT REGION    | Select which region to edit            | See table above                  |
| INPUT            | Select the first display channel       | Select "LEFT" input. Press enter |
|                  | Select HDMI 1 (for example)            | Press exit                       |
|                  | Select the second display channel      | Select"RIGHT" input. Press enter |
|                  | Select HDMI 3 (for example)            | Press exit and press exit again  |
| Confirm          | Move to "Enter 2 PTB mode"             | Press enter                      |
| AUDIO INPUT      | Select the audio channel               | See table below                  |
| ENTER 2PLR MODE  | Enter this display mode.               |                                  |

#### DISPLAY FUNCTION

| 2PLR RATIO | Adjust the aspect ratio of the image from "0-4". |
|------------|--------------------------------------------------|
| 2PLR SWAP  | Choose to swap the left and right picture.       |

#### SELECT REGION

| 2PLR LEFT SIDE  | Select the left side picture.       |
|-----------------|-------------------------------------|
| 2PLR RIGHT SIDE | Select the right side picture.      |
| 2PLR FULL       | Select left and right side picture. |

#### INPUT

| 2PLR LEFT INPUT  | D0 DP, D1 HDMI, D2 HDMI, D3 HDMI, D4 HDMI, AUTO. |
|------------------|--------------------------------------------------|
| 2PLR RIGHT INPUT | D0 DP, D1 HDMI, D2 HDMI, D3 HDMI, D4 HDMI.       |

#### AUDIO INPUT

| 2PLR LEFT INPUT  | Choose audio input of the left picture display.  |
|------------------|--------------------------------------------------|
| 2PLR RIGHT INPUT | Choose audio input of the right picture display. |

#### D. 2P TB

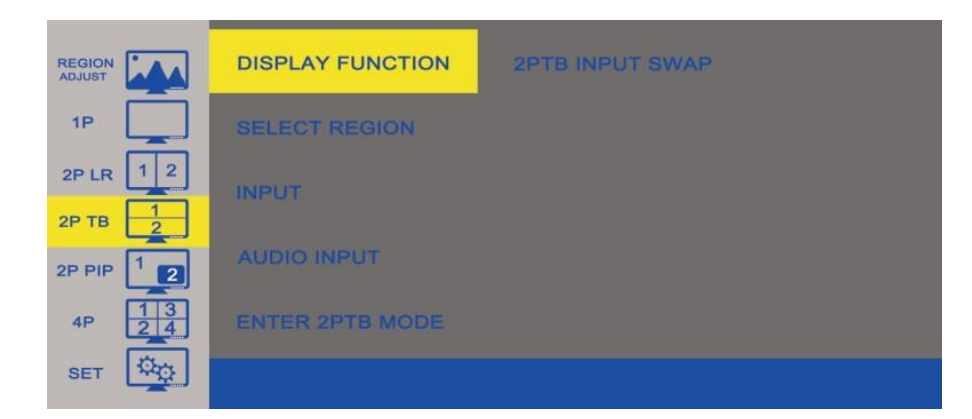

| Option           | Function                                                | Value           |
|------------------|---------------------------------------------------------|-----------------|
| DISPLAY FUNCTION | Swap the input source of Top or Below display           |                 |
| SELECT REGION    | Select which region to edit                             | See table below |
| INPUT            | Select the display channel                              | See table below |
| AUDIO INPUT      | Select the audio channel                                | See table below |
| ENTER 2PTB MODE  | Enter into two Top and below position pictures display. |                 |

# SELECT REGION

| 2PTB Top SIDE    | Select the top side picture.       |
|------------------|------------------------------------|
| 2PTB Bottom SIDE | Select the below side picture.     |
| 2PTB FULL        | Select top and below side picture. |

INPUT

| 2PTB TOP INPUT    | D0 DP, D1 HDMI, D2 HDMI, D3 HDMI, D4 HDMI, AUTO. |
|-------------------|--------------------------------------------------|
| 2PTB BOTTOM INPUT | D0 DP, D1 HDMI, D2 HDMI, D3 HDMI, D4 HDMI.       |

AUDIO INPUT

| 2PTB TOP INPUT    | Choose audio input of the top picture diplay.    |
|-------------------|--------------------------------------------------|
| 2PTB BOTTOM INPUT | Choose audio input of the bottom picture diplay. |

#### E. 2P PIP

|                      | DISPLAY FUNCTION | 2P PIP POSITION                  |
|----------------------|------------------|----------------------------------|
| 1P                   | SELECT REGION    | 2P PIP SIZE<br>2P PIP INPUT SWAP |
| 2P LR 1 2<br>2P TB 1 | INPUT            |                                  |
| 2P PIP 12            | AUDIO INPUT      |                                  |
| 4P 13<br>24          | ENTER 2PPIP MODE |                                  |
| SET DO               |                  |                                  |

| Option            | Function                                                | Value           |
|-------------------|---------------------------------------------------------|-----------------|
| DISPLAY FUNCTION  | Choose which function you need for PIP display          | See table below |
| SELECT REGION     | Select which region to edit                             | See table below |
| INPUT             | Select the display channel                              | See table below |
| AUDIO INPUT       | Select the audio channel                                | See table below |
| ENTER 2P PIP MODE | Enter into two Top and below position pictures display. |                 |

#### DISPLAY FUNCTION

| 2P PIP POSITION   | You can choose LEFT TOP, RIGHT TOP, LEFT LOW, RIGHT LOW, MID, USER |
|-------------------|--------------------------------------------------------------------|
| 2P PIP SIZE       | You can choose the PIP size from 0-10.                             |
| 2P PIP INPUT SWAP | Swap the Picture in Picture display.                               |

#### SELECT REGION

| 2P PIP MAIN | Select the main PIP display area.     |
|-------------|---------------------------------------|
| 2P PIP SUB  | Select the sub PIP display area.      |
| 2P PIP FULL | Select main and sub PIP display area. |

# INPUT

| 2P PIP MAIN INPUT | D0 DP, D1 HDMI, D2 HDMI, D3 HDMI, D4 HDMI, AUTO. |
|-------------------|--------------------------------------------------|
| 2P PIP SUB INPUT  | D0 DP, D1 HDMI, D2 HDMI, D3 HDMI, D4 HDMI.       |

#### AUDIO INPUT

| 2P PIP MAIN INPUT | Choose audio input of the main picture diplay. |
|-------------------|------------------------------------------------|
| 2P PIP SUB INPUT  | Choose audio input of the sub picture diplay.  |

## F. 4P

| REGION<br>ADJUST | SELECT REGION | 4P LEFT TOP                 |
|------------------|---------------|-----------------------------|
| 1P               | INPUT         | 4P LEFT LOW<br>4P RIGHT TOP |
| 2P LR 1 2        | AUDIO INPUT   | 4P RIGHT LOW                |
| 2P PIP           | ENTER 4P MODE |                             |
| 4P 13<br>24      |               |                             |
| SET              |               |                             |

| Option        | Function                                               | Value                      |
|---------------|--------------------------------------------------------|----------------------------|
| SELECT REGION | Select which region to edit                            | See table below            |
| INPUT         | Select the display channel                             | See table below            |
| AUDIO INPUT   | Select the audio channel                               | See table below            |
| ENTER 4P MODE | Enter into four spiting pictures, left top, right top, | left bottom, right bottom. |

# SELECT REGION

| 4P LEFT TOP  | Select the left top display area.  |
|--------------|------------------------------------|
| 4P LEFT LOW  | Select the left low display area.  |
| 4P RIGHT TOP | Select the right top display area. |
| 4P RIGHT LOW | Select the right low display area. |
| 4P FULL      | Select all display area.           |

#### INPUT

| LEFT TOP INPUT  | D0 DP, D1 HDMI, D2 HDMI, D3 HDMI, D4 HDMI, AUTO. |
|-----------------|--------------------------------------------------|
| LEFT LOW INPUT  | D0 DP, D1 HDMI, D2 HDMI, D3 HDMI, D4 HDMI.       |
| RIGHT TOP INPUT | D0 DP, D1 HDMI, D2 HDMI, D3 HDMI, D4 HDMI.       |
| RIGHT LOW INPUT | D0 DP, D1 HDMI, D2 HDMI, D3 HDMI, D4 HDMI.       |

#### AUDIO INPUT

| LEFT TOP INPUT  | Choose audio input of the left top diplay.  |
|-----------------|---------------------------------------------|
| LEFT LOW INPUT  | Choose audio input of the left low diplay.  |
| RIGHT TOP INPUT | Choose audio input of the right top diplay. |
| RIGHT LOW INPUT | Choose audio input of the right low diplay. |

# G. SET

|           | DISPLAY SET | BACK LIGHT 50               |
|-----------|-------------|-----------------------------|
| 1P        | AUDIO SET   | LOW BLUE LIGHT<br>SHARPNESS |
| 2P LR 1 2 | OD          | ASPECT RATIO                |
| 2P TB 2   | INFORMATION | BORDER WIDTH                |
| 4P 13     | RESET       | BORDER COLOR                |
| SET 🔯     |             |                             |

| Option           | Function                                | Value           |
|------------------|-----------------------------------------|-----------------|
| DISPLAY SET      | Choose the setting of display function. | See table below |
| AUDIO SET        | Adjust the setting of Audio.            | See table below |
| OSD SET          | Adjust the setting of OSD Menu.         | See table below |
| OD (Over Driver) | Accelerate the panel response time .    |                 |
| INFORMATION      | Show display information                |                 |
| RESET            | Restore to factory settings             |                 |

#### DISPLAY SET

| BACK LIGHT     | Adjust the brightness of back light from "0-100".                      |  |  |
|----------------|------------------------------------------------------------------------|--|--|
| LOW BLUE LIGHT | To open or close low blue function.                                    |  |  |
| SHARPNESS      | Adjust the sharpness parameters according to ambient light from "0-4". |  |  |
| ASPECT RATIO   | Choose Full, 1:1, 16:9 or 4:3 display.                                 |  |  |
| DP OPTION      | Choose DP1.1, DP 1.2 channel.                                          |  |  |
| BORDER WIDTH   | Adjust the border width of pictures, value from "0-10".                |  |  |
| BORDER COLOR   | Adjust the border color "RED, GREEN, BLUE, WHITE" of pictures.         |  |  |

## AUDIO SET

| VOLUME | Adjust the value of volume, value from "0-100". |
|--------|-------------------------------------------------|
| MUTE   | Turn off the sound.                             |

# OSD SET

| LANGUAGE       | To select the language you need. English, French, Spanish, Portuguese, Russian |
|----------------|--------------------------------------------------------------------------------|
| MENU TIME      | To set up the OSD menu display time.                                           |
| OSD H POSITION | Adjust the horizontal position of OSD Menu.                                    |
| OSD V POSITION | Adjust the vertical position of OSD Menu.                                      |

# 3, Product specifications

| Display Specification           |                                        |  |  |  |
|---------------------------------|----------------------------------------|--|--|--|
| Panel Type                      | 28" (16:9) LED Backlit Monitor         |  |  |  |
| Case Type                       | Plastic                                |  |  |  |
| Best Resolution                 | 3840(H) × 2160(V) @ 60 Hz              |  |  |  |
| Active Display Area             | 648.9 (H) X 369.3 (V)                  |  |  |  |
| Pixel Pitch                     | 0.16 (H) × 0.16 (V)                    |  |  |  |
| Contrast Ratio                  | 3000:1                                 |  |  |  |
| Brightness                      | 300 cd/m <sup>2</sup>                  |  |  |  |
| Response Time                   | 5ms(G2G)                               |  |  |  |
| Viewing Angle                   | U/D: 85° / 85°, L /R: 80° / 80°        |  |  |  |
| Display Colors                  | 1.07G                                  |  |  |  |
| PC Compatible Frequency         | 30-145KHz(H) / 50-130Hz(V)             |  |  |  |
| Adjustable Color<br>Temperature | 11000K / 9300K / 7500K / 6500K /USER   |  |  |  |
| Video Compatibility             | Multi-Standard for NTSC / PAL          |  |  |  |
| Aspect Ratio                    | 16: 9                                  |  |  |  |
| Speaker Multimedia<br>Speakers  | Right x 1 Left x 1, 2X5W               |  |  |  |
| Sound Demodulation              | Stereo. Audio                          |  |  |  |
| Mute                            | Yes                                    |  |  |  |
| Operating Humidity              | 20 % - 70 %                            |  |  |  |
| Operating Temperature           | - 10 to 50 °C                          |  |  |  |
|                                 | IN/OUT INTERFACE                       |  |  |  |
| Video Interface                 | HDMI 1.4 x 3, HDMI 2.0 x 1, DP 1.2 x 1 |  |  |  |
| Audio Interface                 | Audio Out x 1,                         |  |  |  |
| Safety & EMC Certification      | CE / FCC / ROHS                        |  |  |  |
| Stand Type                      | Desktop                                |  |  |  |
| Color                           | Black                                  |  |  |  |
| Button Position                 | Right Hand Side                        |  |  |  |
| POWER Voltage                   | AC90-130V 57-63Hz                      |  |  |  |
| Power Consumption               | ≤40W                                   |  |  |  |

| Display Specification        |                                        |                                 |                                 |  |
|------------------------------|----------------------------------------|---------------------------------|---------------------------------|--|
| Panel Type                   | 28" (16:9) LED Backlit Monitor         | 32" (16:9) LED Backlit Monitor  | 40" (16:9) LED Backlit Monitor  |  |
| Саѕе Туре                    | Metal                                  |                                 |                                 |  |
| Best Resolution              |                                        | 3840(H) x 2160(V) @ 60 Hz       |                                 |  |
| Active Display Area          | 648.9 (H) X 369.3 (V)                  | 708.48 (H) X 398.52 (V)         | 881.112(H) x 488.352(V) mm      |  |
| Pixel Pitch                  | 0.16 (H) x 0.16 (V)                    | 0.1845 (H) x 0.1845 (V)         | 0.228675 (H) x 0.2247 (V) mm    |  |
| Contrast Ratio               | 3000:1                                 | 3000:1                          | 5000:1                          |  |
| Brightness                   | 300 cd/m <sup>2</sup>                  | 300 cd/m <sup>2</sup>           | 350 cd/m <sup>2</sup>           |  |
| Response Time                | 5ms(G2G)                               | 5ms                             | 8.5ms                           |  |
| Viewing Angle                | U/D: 85° / 85°, L /R: 80° / 80°        | U/D: 89° / 89°, L /R: 89° / 89° | U/D: 89° / 89°, L /R: 89° / 89° |  |
| Display Colors               | 1.07G                                  |                                 |                                 |  |
| PC Compatible Frequency      | 30-145KHz(H) / 50-130Hz(V)             | 121.8-140KHz(H) / 47-63Hz(V)    | 121.8-140KHz(H) / 47-63Hz(V)    |  |
| Adjustable Color Temperature | 11000K / 9300K / 7500K / 6500K /USER   |                                 |                                 |  |
| Video Compatibility          | Multi-Standard for NTSC / PAL          |                                 |                                 |  |
| Aspect Ratio                 | 16: 9                                  |                                 |                                 |  |
| Speaker Multimedia Speakers  | Right x 1 Left x 1, 2X5W               |                                 |                                 |  |
| Sound Demodulation           |                                        | Stereo. Audio                   |                                 |  |
| Mute                         | Yes                                    |                                 |                                 |  |
| Operating Humidity           |                                        | 20 % - 70 %                     |                                 |  |
| Operating Temperature        |                                        | - 10 to 50 °C                   |                                 |  |
|                              | IN/OUT IN                              | TERFACE                         |                                 |  |
| Video Interface              | HDMI 1.4 x 3, HDMI 2.0 x 1, DP 1.2 x 1 |                                 |                                 |  |
| Audio Interface              | Audio Out x 1,                         |                                 |                                 |  |
| Safety & EMC Certification   | CE / FCC / ROHS                        |                                 |                                 |  |
| Stand Type                   | Desktop                                |                                 |                                 |  |
| Color                        | Black                                  |                                 |                                 |  |
| Button Position              | Right Hand Side                        |                                 |                                 |  |

| POWER Voltage     | AC90-130V 57-63Hz |      |      |
|-------------------|-------------------|------|------|
| Power Consumption | ≤40W              | ≤55W | ≤70W |

| Display Specification        |                                        |                                 |                                 |  |
|------------------------------|----------------------------------------|---------------------------------|---------------------------------|--|
| Panel Type                   | 55" (16:9) LED Backlit Monitor         | 65" (16:9) LED Backlit Monitor  | 84" (16:9) LED Backlit Monitor  |  |
| Case Type                    | Metal                                  |                                 |                                 |  |
| Best Resolution              |                                        | 3840(H) x 2160(V) @ 60 Hz       |                                 |  |
| Active Display Area          | 1209.6 (H) x 680.4 (V) mm              | 1428.48 (H) x 803.52 (V) mm     | 1860.48 (H) x 1046.52 (V) mm    |  |
| Pixel Pitch                  | 0.315 (H) x 0.315 (V) mm               | 0.372 (H) x 0.372 (V) mm        | 0.4845 (H) x 0.4845 (V) mm      |  |
| Contrast Ratio               | 1200:1                                 | 1400:1                          | 3000:1                          |  |
| Brightness                   | 450 cd/m <sup>2</sup>                  | 450 cd/m <sup>2</sup>           | 450 cd/m <sup>2</sup>           |  |
| Response Time                | 8ms                                    | 5ms                             | 5ms                             |  |
| Viewing Angle                | U/D: 89° / 89°, L /R: 89° / 89°        | U/D: 89° / 89°, L /R: 89° / 89° | U/D: 89° / 89°, L /R: 89° / 89° |  |
| Display Colors               | 1.07G                                  |                                 |                                 |  |
| PC Compatible Frequency      | 121.8-140KHz(H) / 47-63Hz(V)           | 244-280KHz(H) / 108-122Hz(V)    | 244-280KHz(H) / 108-122Hz(V)    |  |
| Adjustable Color Temperature | 11000K / 9300K / 7500K / 6500K /USER   |                                 |                                 |  |
| Video Compatibility          |                                        | Multi-Standard for NTSC / PAL   |                                 |  |
| Aspect Ratio                 | 16: 9                                  |                                 |                                 |  |
| Speaker Multimedia Speakers  | Right x 1 Left x 1, 2X5W               |                                 |                                 |  |
| Sound Demodulation           |                                        | Stereo. Audio                   |                                 |  |
| Mute                         | Yes                                    |                                 |                                 |  |
| Operating Humidity           | 20 % - 70 %                            |                                 |                                 |  |
| Operating Temperature        | - 10 to 50 °C                          |                                 |                                 |  |
|                              | IN/OUT IN                              | TERFACE                         |                                 |  |
| Video Interface              | HDMI 1.4 x 3, HDMI 2.0 x 1, DP 1.2 x 1 |                                 |                                 |  |
| Audio Interface              | Audio Out x 1,                         |                                 |                                 |  |
| Safety & EMC Certification   | CE / FCC / ROHS                        |                                 |                                 |  |

| Stand Type        | Desktop           |       |       |
|-------------------|-------------------|-------|-------|
| Color             | Black             |       |       |
| Button Position   | Right Hand Side   |       |       |
| POWER Voltage     | AC90-130V 57-63Hz |       |       |
| Power Consumption | ≤96W              | ≤170W | ≤395W |